【企業様用】PTA'Sユーザー登録マニュアル

※期間限定キャンペーンとして、現在<mark>登録無料</mark>でご利用いただけます。この機会に是非お試しください。 尚、企業様のユーザー登録にあたっては、以下の審査基準がございます。予めご了承くださいませ。

1.自社サイト(またはそれに準じたもの)を保有していること
 2.会社組織(株式会社/合同会社、等)であること ※個人事業主は掲載いただけません
 3.創業から3年以上経過していること
 4.その他、当方の規定により判断させていただきます

## ①PTA'Sトップページの「企業・ユーザー登録/ログイン」をクリックしてください。

| PTA'S<br>PTAをたすけるPTAのサイト→ピータス                                                            |                                                                        |
|------------------------------------------------------------------------------------------|------------------------------------------------------------------------|
| PTA・ユーザー登録/ログイン PTA"なるほど"情報 企業・ユ・                                                        | ーザー登録/ログイン 企業を探す サイト運営者情報 よくある質問                                       |
| ②利用規約に同意の上、「登録」をクリックして                                                                   | こください。                                                                 |
| <b>PTA'S</b><br>PTAをたすけるPTAのサイト→ピータス                                                     | PTA・ユーザー登録/ログイン PTA'S「調べて欲しい教えて欲しい」                                    |
| お申し込みはこちら                                                                                |                                                                        |
| この度は、PTA'Sに興味をもっていた<br>利用規約をご確認の上、以下の登録                                                  | ただき、ありがとうございます。<br>ボタンよりお申し込みください。                                     |
| 登録                                                                                       |                                                                        |
| ③下記フォームに入力の上、「送信」をクリ                                                                     | ックしてください。                                                              |
| β版【PTA'S】企業様向けユーザー登録フ<br>オーム<br>以下のフォームより必要事項を確認・入力の上送信ください。追って、ログインのためのID               | 「ユーザー名」の重複を避けるために、<br>登録メールアドレスがユーザー名となります。<br>ユーザー名は変更できませんので、ご注意ください |
| とPWを光行させていたたきます。<br>※下記メールアドレスは、そのままユーザー名となります。立れないよう、保管・記録いた<br>だきますよう、お願いいたします。<br>*必須 | 商品/サービスについて<br>できるだけ具体的にご紹介ください。商品URLを掲載いただいても結構です。                    |
| メールアドレス * 御社名をお教えください。 *                                                                 | 回答を入力                                                                  |

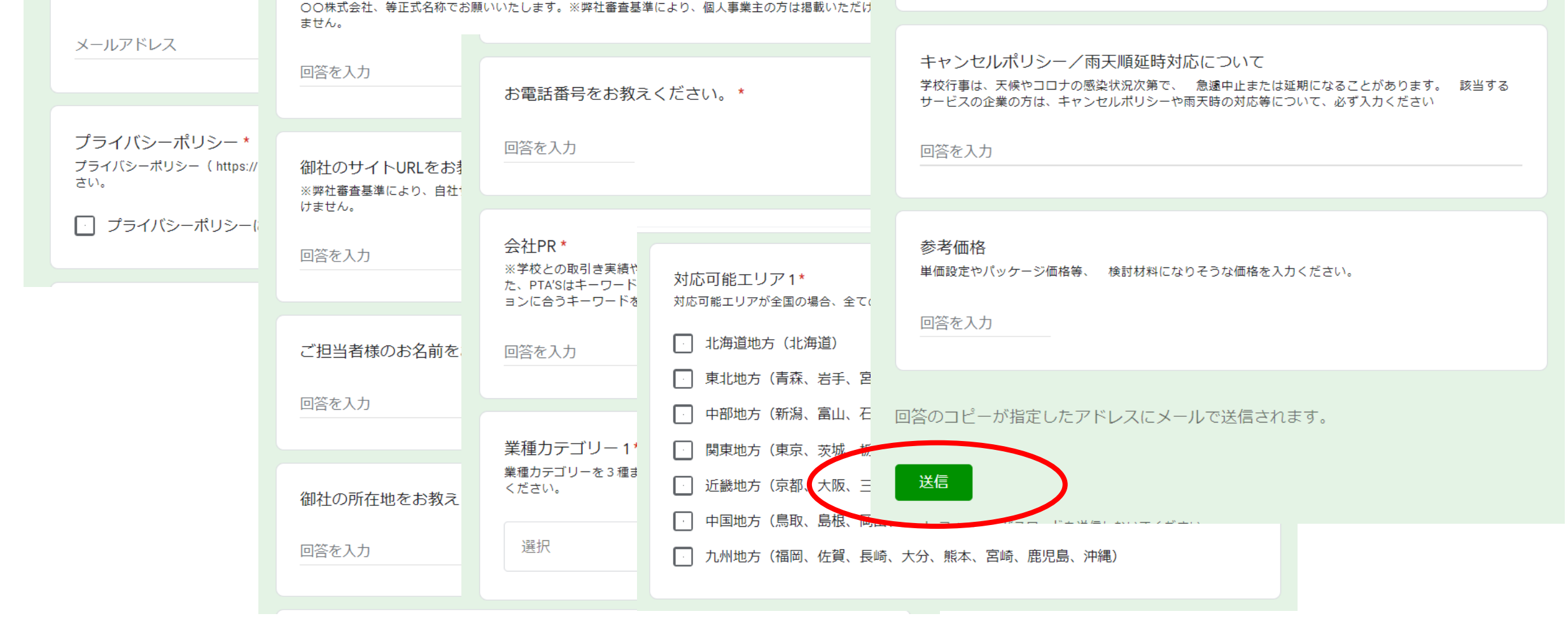

④「β版【PTA'S】企業様向け ユーザー登録フォーム」にご記入いただきありがとうございます」という メールの後、しばしお待ちください。※10~15分程度お待ちください。

| Google F | Forms                                                      |  |
|----------|------------------------------------------------------------|--|
|          |                                                            |  |
|          | 「 <u>β版【PTA'S】企業様向け ユーザー登録フォーム</u> 」にご記入いた<br>だきありがとうございます |  |
|          | 次の内容を受信しました:                                               |  |

⑤「【PTA'S】ユーザー登録が承認されました。」というメールが届いたら、メール内の <u>https://sakaseru2019-pta.com/usr-login/</u>にアクセスいただき、メールに記載されている 「ユーザー名(=登録メールアドレス)」と「パスワード」を入力し、「ログイン」してください。

| プロフィールの編集         |                 |
|-------------------|-----------------|
| 既存ユーザのログイン        | ■ お問い合わせはこちら    |
| パスワード             | 企業を探す 業種力テゴリー > |
|                   | 対応可能エリア ~       |
| ロログイン状態を保存する ロクイン | キーワード           |

⑥「ログイン」すると、サービスのページに入るので、「企業・ユーザー登録/ログイン」→「マイメ ニュー」→「登録したサービス一覧」にお進みいただき、登録内容に間違いがないかご確認ください。

|                               | PTA・ユーザー登録/ログイン PTA'S「調べて欲しい教えて欲しい」                                                                                                    | 」 企業・ユーザー登録/ログイン 企業/サービスを探す                                                                                                    |
|-------------------------------|----------------------------------------------------------------------------------------------------|----------------------------------------------------------------------------------------------------|
| サービス                          |                                                                                                    | 利用者の声<br>マイメニュー ユーザープロフィールの編集                                                                                                  |
| Consulting                    | ウーマンネット アカデミー&コンサルティング<br>業種カテゴリー: IT導入支援・システム関連<br>対応可能エリア:<br>北海道地方(北海道)<br>東北地方(青森、岩手、宮城、秋田、山形、福島)<br>中部地方(新潟、富山、石川、福井、山梨、長野、岐阜、静岡、愛知)<br>関東地方(東京、茨城、栃木、群馬、埼玉、千葉、神奈川)<br>近畿地方(京都、大阪、三重、滋賀、兵庫、奈良、和歌山)<br>中国地方(鳥取、島根、岡山、広島、山口)<br>九州地方(福岡、佐賀、長崎、大分、熊本、宮崎、鹿児島、沖縄) | <ul> <li>□グアウト メッセージー覧</li> <li>サービスの登録</li> <li>登録したサービス一覧</li> <li>▲ ユーザー登録はこちら</li> <li>□グアウト</li> <li>プロフィールの編集</li> </ul> |
| (デジ教育ネット<br>Education Network | 株式会社 教育ネット<br>業種カテゴリー: IT導入支援・システム関連<br>対応可能エリア:<br>関東地方(東京、茨城、栃木、群馬、埼玉、千葉、神奈川)                                                                                                    | <b>企業を探す</b><br>業種力テゴリー  ~<br>対応可能エリア  ~                                                                                       |

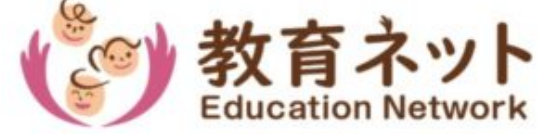

⑦「登録したサービス一覧」画面に入るので、念のため登録されていることをご確認ください。

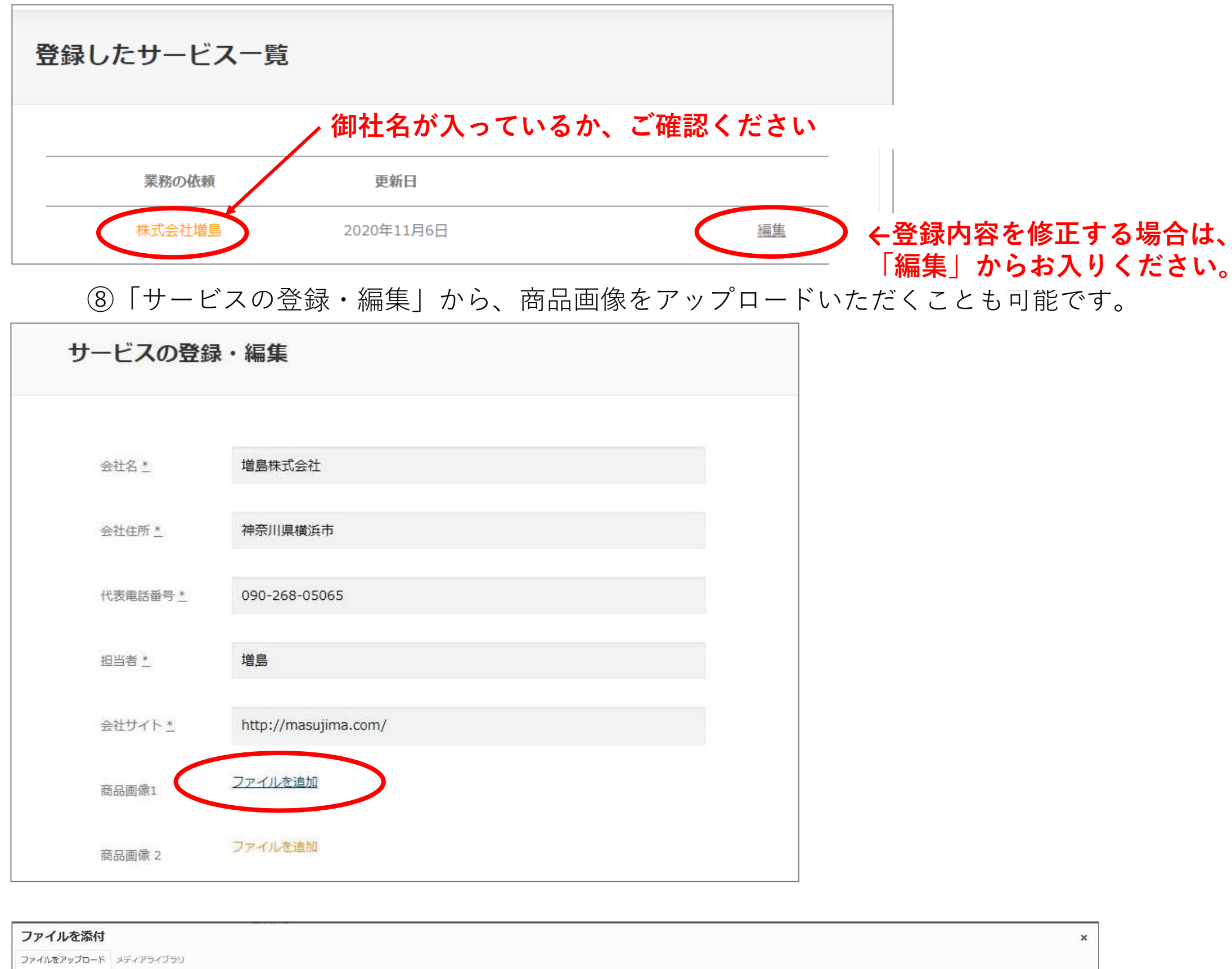

|  | ファイルをドロップしてアップロード |  |
|--|-------------------|--|
|  | または               |  |
|  | J F TI D'CLARED   |  |
|  | 敏大アップロートサイス:1GB。  |  |

ファイルを追加

| ファイルを添付                       | ×                                                                            |
|-------------------------------|------------------------------------------------------------------------------|
| ファイルをアップロード メディアライブラリ         |                                                                              |
| <i>メディアを</i> 数り込み<br>すべての日付 ~ | 検索<br>第4 <b>付ファイルの詳細</b><br>2020年10月24日<br>265 K8<br>1200 × 1600 ピクセル        |
|                               | 代替テキスト<br><b>画像の意味を説明しましょ</b><br>う。画像が装飾目的のみであ<br>れば空機にします。<br>タイトル masujima |
|                               | キャプション 説明                                                                    |
|                               | ファイルの<br>URL をコピー<br>fntips://sakaseru2019-pta<br>ファイルを追加                    |

# ⑨同じく「サービスの登録・編集」から、「次へ」をクリックいただき、「カテゴリーの設定」で 御社のロゴをアップロードいただくことも可能です。

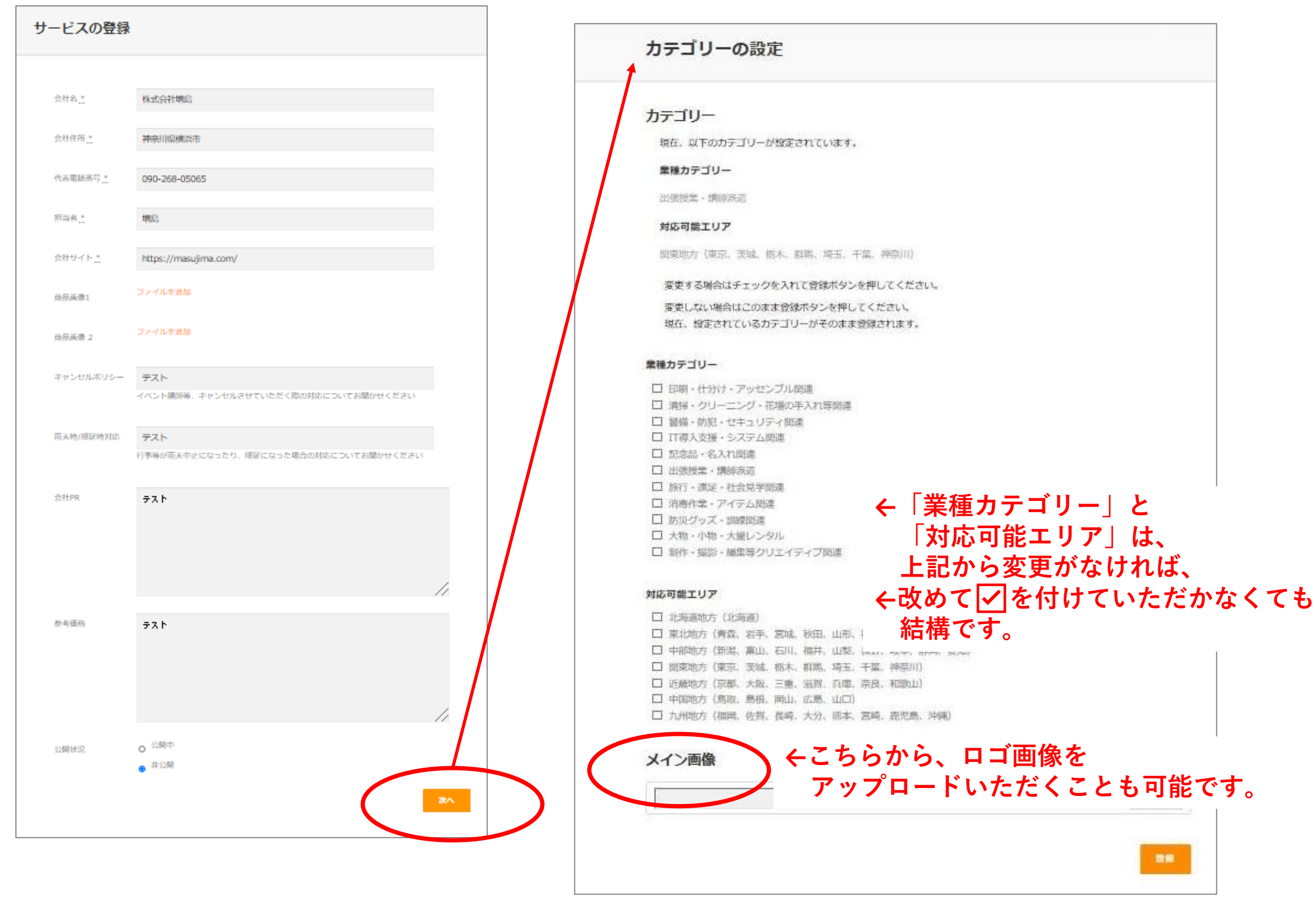

⑩公開され、PTAから問い合わせが入ると、直接メッセージのやり取りが可能となります。

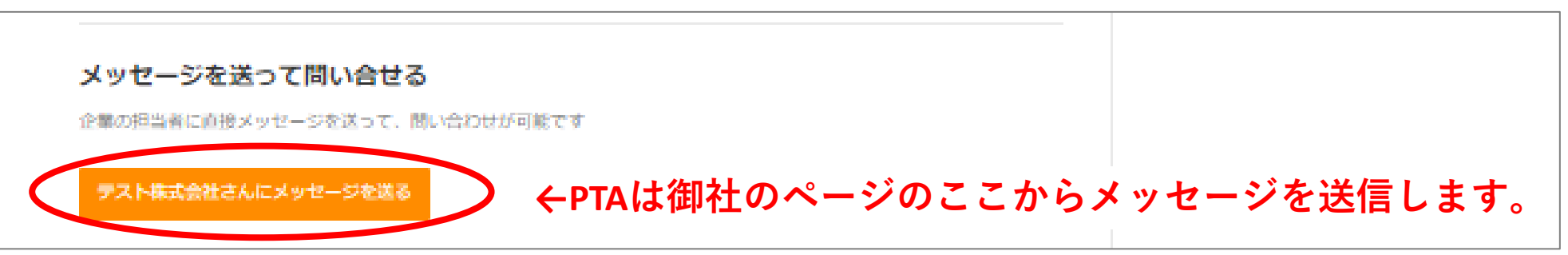

### ⑪PTA'Sをご利用いただいた感想等を、是非こちらにご入力ください。

| 1. |  |
|----|--|
|    |  |